## QUICK GUIDE

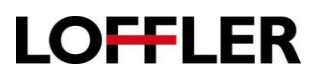

## HP E Series: Setting Copy Defaults

| 1.             | Open a web browser and enter the IP address of the HP LaserJet.                                                                                                    | <b>←</b> →                                                                                                    | 1 http://                                                                                                    | ρ· →                                                                                                    |
|----------------|----------------------------------------------------------------------------------------------------|----------------------------------------------------------------------------------------------------|----------------------------------------------------------------------------------------------------|----------------------------------------------------------------------------------------------------|
| 2.             | Navigate to the <b>Default Job Options</b> page.<br><b>Copy/Print</b> ,<br>+Copy Settings,<br>+Default Job Options.                                                                                                    | Print Insultantiana (Construction)     Print Insultantiana (Construction)     Print Insultantiana (Construction)     Print Insultantiana     Print Insultantianatiana     Print Insultantianatianatianatianatianatianatianat | AsserJet MFP E87660<br>et MFP E87660 100.086.22<br>(apy/frint Scan/bligital Sead Fax Ser<br>Copy Settings > Default Job Options<br>Cary Settings<br>To the frame to confuse the default options for copy jobs. If the<br>frame Set Set Set Set Set Set Set Set Set Se | pplies Trankleshooting Security HP Web Services Networking He car bos ket packy me joo splates with rotating me job, the default splates are used.                                                                      |
| 3.<br>4.<br>5. | Select the feature on the left column, the<br>right-side column displays the options for that<br>feature.<br>Set the defaults for that feature.<br>Continue through all the features until all<br>have been set with the necessary defaults. | Copy<br>Use II<br>If the<br>II<br>II<br>II<br>II<br>II<br>II<br>II<br>II<br>II<br>II<br>II<br>II<br>II                                                                                                    | Settings his feature to configure the default options for user does not specify the job options when co Copies Sides Color/Black Staple Watermark Stamps                                                                                                    | or copy (pbs.<br>reating the job, the default options are used.<br>Sides<br>Original Sides<br>Original Sided<br>2-sided<br>Pages flip np<br>Output Sides<br>0-1-sided<br>2-sided<br>2-sided<br>2-sided<br>Pages flip np |
| 6.             | Select the <b>Apply</b> button located at the lower right-hand corner of the screen to save and close the default window.                                                                                                    |                                                                                                    | Apply                                                                                                    | Cancel                                                                                                    |